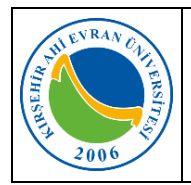

| Doküman No        | KL – 010    |
|-------------------|-------------|
| İlk Yayın Tarihi  | 16/05/2023  |
| Revizyon Tarihi   |             |
| Revizyon No       |             |
| Gizlilik Derecesi | Kuruma Özel |
| Savfa             | 1/3         |

## E-İmza Yenileme İşlemleri

 Kamu Sertifikasyon Merkezinden, *ahievran.edu.tr* uzantılı kurumsal e-posta adresinize gelen postada yer alan *"Kamu SM Online İşlemler"* linkini tıklayınız."

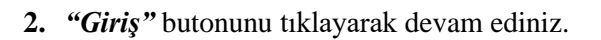

**3.** Gelen ekranda *"e-Devlet Kapısına Git"* bağlantısını tıklayarak e-devlet bilgilerinizle giriş yapınız.

- 4. Gelen ekranda "Nes İşlemleri" butonuna tıklayınız.
- 5. Gelen ekranda "Bireysel İşlemler" butonuna tıklayınız.
- 6. Gelen ekranda "Başvuru İşlemleri" butonuna tıklayınız.
- 7. Gelen ekranda "Başvurularım" butonuna tıklayınız.

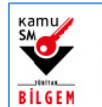

## KAMU SERTİFİKASYON MERKEZİ

Elektronik Sertifika Hizmetleri ve E-İmza Çözümleri

Sayın

Bu ileti kurumunuz tarafından ön başvurusu yapılan Nitelikli Elektronik Sertifikanızın başvurusunu tamamlamanız için gönderilmiştir.

Sertifikanızın üretilebilmesi için KAMU SM Online İşlemler sayfasından NES İşlemleri -> Bireysel İşlemler -> Başvuru İşlemleri -> Başvurularım menüsünde yer alan Nitelikli Elektronik Sertifika başvurunuzu seçip açılan ekranda ilgili alanları doldurarak başvurunuzu tamamlamanız gerekmektedir. <u>Islak İmzalı</u> veya <u>e-İmzalı/e-Onaylı</u> Başvuru Formu doldurma talimatları için linklere tıklayınız. Yardım videoları için <u>tıklayınız</u>.

| Online işlemler için lütfen giriş yapınız.                                                                                                    |                                                                                                    |  |  |  |  |
|----------------------------------------------------------------------------------------------------|----------------------------------------------------------------------------------------------------|--|--|--|--|
| Giriş                                                                                                    |                                                                                                    |  |  |  |  |
| Oturum açmadan yapılabilecek işlemler.<br>Borç Sorgulama ve Ödeme                                                                                                    |                                                                                                    |  |  |  |  |
| 😣 Merkezi Kimlik Doğru                                                                                                    | lama Sistemi                                                                                                    |  |  |  |  |
| Giriş Yapılacak Ad <b>: https://onlineislemler.kamusm.gov.tr</b><br>Giriş Yapılacak Uy <b>: Kamu Sertifikasyon Merkezi Online İşlemler Sayfası</b>                                                                   |                                                                                                    |  |  |  |  |
| e-İmza                                                                                                    | e-Devlet                                                                                                    |  |  |  |  |
| e-Devlet ile kimlik doğrulama yapabilmek için e-Devlet kapısına<br>gitmeniz gerekmektedir. e-Devlet kapısı üzerindeki<br>yöntemlerden herhangi birini kullanarak kimlik doğrulama<br>işleminizi tamamlayabilirsiniz. |                                                                                                    |  |  |  |  |
| e-Devlet kapısına gitmek için aşağıdaki butona tıklayınız. <ul> <li>e-Devlet Kapısına Git</li> </ul>                                                                                                    |                                                                                                    |  |  |  |  |
| NES İŞLEMLERİ<br>Nitelikli Elektronik Sertifika (E-<br>İmza) İşlemleri için tıklayınız.                                                                                                    | MALİ MÜHÜR İŞLEMLERİ<br>Mali Mühür işlemleriniz için<br>tıklayınız.                                                     |  |  |  |  |
| BİREYSEL İŞLEMLER<br>Bireysel İşlemler menüsü için<br>tiklayınız.                                                                                                    | YETKİLİ İŞLEMLERİ<br>NES başvuru listesi kontrol ve<br>imzalama işlemi için tıklayınız.                                 |  |  |  |  |
| Başvuru İşlemleri<br>NES (e-imza) başvuru işlemleri için<br>tıklayınız.                                                                                                    | Sertifika Listeleme<br>Nitelikli Elektronik Sertifikalarınıza<br>ait detaylara ulaşmak için tıklayınız                  |  |  |  |  |
| Kişi ÖDEMELİ BAŞVURU<br>Kişi ödemeli Nitelikli Elektronik<br>Sertifika başvurusunda bulunmak<br>İçin tiklayınız.                                                                                                    | BAŞVURULARIM<br>Mevcut siparişlerinize ait başvuru<br>formunuzu doldurmak ve tim<br>başvurularınızın durumunu incelemek |  |  |  |  |

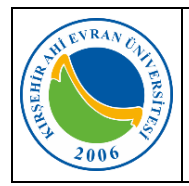

| Doküman No        | KL – 010    |
|-------------------|-------------|
| İlk Yayın Tarihi  | 16/05/2023  |
| Revizyon Tarihi   |             |
| Revizyon No       |             |
| Gizlilik Derecesi | Kuruma Özel |
| Sayfa             | 2/3         |

8. Gelen ekranda "Başvuruyu Tamamla" butonun tıklayınız.

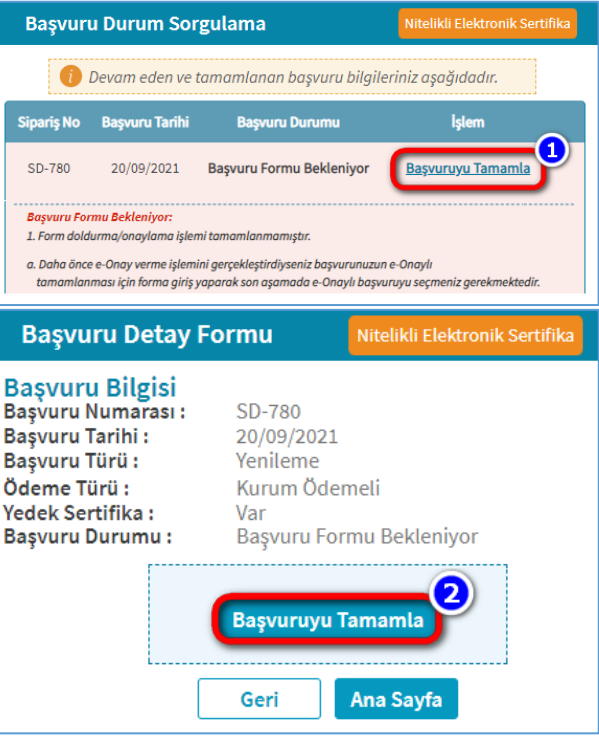

9. Tamamlanacak başvuruyu seçtikten sonra başvuru alanlarını doldurarak "*Devam*" butonuna tıklayınız.

10. Daha önce e-Onay ile işlem yapmaya onay verdiyseniz e-Onay sayfası açılır. Bu sayfada "Nitelikli Elektronik Sertifika Sahibi Taahhütnamesi"ni okuyup sonrasında onay kutucuğunu işaretleyip e-Onay butonuna tıklayınız.

| şvulu işlennen                                                                                 | Nitelikii Ete                  | karonik sertifika |
|------------------------------------------------------------------------------------------------|--------------------------------|-------------------|
|                                                                                                | 1 2 3                          |                   |
| Bap                                                                                            | punu Onay Sonuç                |                   |
| Sertifika Bilgisi                                                                              | parts -                        |                   |
| Sertifikanız İnternetten Yayınlansın Mı?*(                                                     | 0                              |                   |
| Hayır                                                                                          | •                              |                   |
| Kimlik Bilgileri<br>Kimlik No                                                                  |                                |                   |
| •••••                                                                                          |                                |                   |
| Ad                                                                                             | Soyad                          |                   |
| ••••                                                                                           | ••••                           |                   |
| 🗢 Kimlik Bilgilerimi Güncelle                                                                  |                                |                   |
| İletişim Bilgisi<br>e-Posta*                                                                   |                                |                   |
| e-Posta                                                                                        |                                |                   |
| Cep Telefonu *                                                                                 | Operatör •                     |                   |
| Cep Telefon                                                                                    | Türk Telekom                   | ~                 |
| Bilgi Kanalı *                                                                                 |                                |                   |
|                                                                                                | ~                              |                   |
| Seçiniz                                                                                        |                                |                   |
| Seçiniz<br>Kurum Bilgisi<br>Kurum Adı *                                                        |                                |                   |
| Seçiniz<br>Kurum Bilgisi<br>Karum Adı *<br>Kamu SM                                             |                                |                   |
| Seçiniz<br>Kurum Bilgisi<br>Kurum Adı *<br>Kamu SM<br>Çalıştığı Birim *                        | Onvan*                         |                   |
| Seçiniz<br>Kurum Bilgisi<br>Kurum Adı *<br>Kamu SM<br>Çalıştığınız Birim<br>Çalıştığınız Birim | Onvan *<br>Kurumdaki Onvaniniz |                   |
| Seçiniz<br>Kurum Bilgisi<br>Kurum Adı *<br>Kanu SM<br>Çalıştığı Birim *<br>Çalıştığınuz Birim  | Orwan *<br>Kurumdaki Orwaniniz |                   |

Nitelikli Elektronik Sertifika Taahhütnamesi'nde yer alan maddeleri kabul ettiğimi ve Başvuru

Formu'nda doldurmuş olduğum bütün bilgilerin doğruluğunu, aksi halde doğacak bütün zararlardan sorumlu olduğumu beyan ederim. Bu formda belirttiğim bilgilere göre şahsıma

⊘ e-Onay

Nitelikli Elektronik Sertifika hazırlanmasını talep ederim.

**v** 

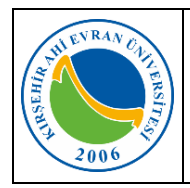

olacaktır.

## E-İmza Yenileme Kılavuzu

| Doküman No        | KL – 010    |
|-------------------|-------------|
| İlk Yayın Tarihi  | 16/05/2023  |
| Revizyon Tarihi   |             |
| Revizyon No       |             |
| Gizlilik Derecesi | Kuruma Özel |
| Sayfa             | 3/3         |

11. Daha önce e-Onay ile işlem yapmaya onay vermediyseniz;

Geçerli bir Nitelikli Elektronik Sertifikanız (e-İmza) varsa *"e-İmza ile Onayla"* butonuna tıklayınız.

Geçerli bir e-imzanız yoksa ıslak imza ile onaylamak için *"Formu İndir"* butonuna tıklayıp formu doldurup imzalayarak Bilgi İşlem Daire Başkanlığına teslim ediniz.

aldığınızda e-imza yenilme başvuru işleminiz tamamlanmış

12. "Başvuru Formu ve Ödeme Bekleniyor" uyarısını

| Başvuru İşlemleri                                                                                                    | Nitelikli Elektronik Sertifika                                                                                          |
|----------------------------------------------------------------------------------------------------|----------------------------------------------------------------------------------------------------|
| 🌔 Lütfen onaylama yöntemini seçerek başv                                                                                                    | urunuzu onaylayınız.                                                                                                    |
| e-İmza ile Onaylama                                                                                                    |                                                                                                    |
| Bu onay yönteminin seçilmesi halinde başvuru forn<br><u>Sertifika Taahütnames</u> i elektronik ortamdan Kamu<br>elektronik imzanız ile işlem yaptıktan sonra başka h<br>gerek kalmayacaktır.                                                                                                    | nu ve <b>Nitelikli Elektronik</b><br>SM'ye ulaşacağından<br>terhangi bir işlem yapmanıza<br><b>.e</b> e-imza ile Onayta |
| Islak imza ile Onaylama<br>Bu onay yönteminin seçilmesi halinde başvuru form<br><u>Sertifika Taahütnamesi</u> 'ni indirip ıslak imzalı halini<br>gerekmektedir.                                                                                                    | nu ve <u>Nitelikli Elektronik</u><br>I Kamu SM'ye iletmeniz<br>alı Onaylamak için Formu İndir                           |
| Başvuru İşlemleri                                                                                                    | Nitelikli Elektronik Sertifika                                                                                          |
| 12                                                                                                    | 3                                                                                                    |
| Başvuru Onay<br>Bilgileri                                                                                                    | Sonuç                                                                                                    |
| 📓 Başvuru Formu ve Ödeme Be                                                                                                    | ekleniyor                                                                                                    |
| <ol> <li>Üretimin yapılabilmesi için başvuru formunuzu tarafımıza göndermeniz ve<br/>yapmanız gerekmektedir. Formu tekrar indirmek isterseniz <u>tıklayınız.</u></li> <li>Başvuru fomunuz Gebze Kamu SM'ye teslim edildikten sonra ödeme yapma<br/>gerekmektedir.</li> <li>Başvuru çon duyumunu Prezyminere parfaçındaş tuliş et bilininini</li> </ol> |                                                                                                    |
| Jaşvurunuzun son durumunu <u>Başvurularım</u> sayra:                                                                                                    | sinuan takip edebilirsiniz.                                                                                             |
| Form Teslimat Adresimiz                                                                                                    |                                                                                                    |
| Kamu Sertifikasyon Merkezi TÜBİTAK Gebze<br>Yerleşkesi Yeni İdari Bina P.K. 74, Gebze 41470<br>KOCAFLİ                                                                                                    |                                                                                                    |

Ana Sayfa